Como acessar os Sistema CCAD para visualizar o memorial e inserir seu parecer.

<u>1º - Entre no site: https://uspdigital.usp.br/ccad/</u>

# <u>2º Após aparecerá no seu navegador uma tela como a abaixo, nesta tela</u> clicar em PRIMEIRO ACESSO:

| ← → C 🔒 https://us                                   | pdigital.usp.br/ccad/sar                                                                        |
|------------------------------------------------------|-------------------------------------------------------------------------------------------------|
| ISP                                                  | Universidade de São Paulo                                                                       |
| Público                                              | [C C A D]                                                                                       |
| Solicitação de Acesso para<br>Assessores Externo USP |                                                                                                 |
| Resolução                                            |                                                                                                 |
| Acesso Restrito                                      |                                                                                                 |
| Ajuda                                                |                                                                                                 |
| Entrar                                               |                                                                                                 |
| Esqueci a Senha                                      |                                                                                                 |
| Primeiro Acesso                                      |                                                                                                 |
| <b>^</b>                                             | 0 0 1 mm                                                                                        |
|                                                      | Sistema de apoio a Comissão Central de Avaliação para a Progressão de Nível na Carreira Docente |
|                                                      |                                                                                                 |
|                                                      |                                                                                                 |
|                                                      | Créditos                                                                                        |
|                                                      | © 1999 - 2012 - Departamento de Informática da Codage/USP                                       |
| Clique                                               | aqui para solicitar sua senha                                                                   |

## <u>3º Após deverá preencher os campos:</u>

| Solicitar Senha                                                                  |                                                                                                    |
|----------------------------------------------------------------------------------|----------------------------------------------------------------------------------------------------|
|                                                                                  |                                                                                                    |
| Usuário:*                                                                        | gite aqui o numero USP enviado ao seu e-mail                                                                                                    |
| Email.*                                                                          | Digite seu a-mail                                                                                                    |
| Repita os caracteres:*                                                           | a camp indicada                                                                                                    |
|                                                                                  |                                                                                                    |
| [trocar imagen]                                                                  |                                                                                                    |
| Atenção: • A senha será única para acessar todos os sistemas.<br>Solicitar Senha | Ao clicar aqui será enviado ao e-mail cadastrado uma senha provisória.com<br>- com validade de 4 horas, a partir do momento que é recebido em sua caixa de<br>e-mails. Se não acessar o link enviado a seu e-mail dentro de quatro horas,<br>você deverá refazer todo o procedimento citado. Ao receber o e-mail,clique nele<br>e insera a senha provisória e mude-a para uma senha pessoal. |

<u>4º Receberá um e-mail para cadastrar uma senha única para acesso a</u> todos os Sistemas que tenha acesso como Marte e CCAD, <mark>com validade</mark> <mark>de 4 horas após o e-mail chegar em sua caixa postal.</mark>

ATENÇÃO:

SUA SENHA DEVERÁ TER NO MÍNIMO 8 CARACTERES DEVERÁ SER COMPOSTA POR LETRAS, NÚMEROS E CARACTERES ESPECIAIS NÃO PODERÁ CONTER PARTE DE SEU NOME

**EXEMPLO: SENHA12#** 

### 5º - Entre no site: https://uspdigital.usp.br/ccad/

| C A https://uspdigital.usp.br/ccad/                  |                                    |                                                                                                 |  |  |  |  |
|------------------------------------------------------|------------------------------------|-------------------------------------------------------------------------------------------------|--|--|--|--|
| ISP                                                  | Universidade de São Paulo          |                                                                                                 |  |  |  |  |
| Público                                              | [C C A D]                          |                                                                                                 |  |  |  |  |
| Solicitação de Acesso para<br>Assessores Externo USP |                                    |                                                                                                 |  |  |  |  |
| Resolução                                            |                                    |                                                                                                 |  |  |  |  |
| Acesso Restrito                                      |                                    |                                                                                                 |  |  |  |  |
| Entrar                                               | Clique aqui para acessar o Sistema | USACIAN                                                                                         |  |  |  |  |
| Esqueci a Senha<br>Primeiro Acesso                   |                                    | CCAD                                                                                            |  |  |  |  |
|                                                      |                                    | Sistema de apoio a Comissão Central de Avaliação para a Progressão de Nível na Carreira Docente |  |  |  |  |

Créditos © 1999 - 2012 - Departamento de Informática da Codage/USP

| KSP                                                               | Universidade de São Paulo                                 |
|-------------------------------------------------------------------|-----------------------------------------------------------|
| Público                                                           | Login                                                     |
| Solicitação de Acesso para<br>Assessores Externo USP<br>Resolução | Usuário: Insira sou nº USP                                |
| Acesso Restrito                                                   | Senha:                                                    |
| Ajuda                                                             | Entrar Insina a sua senha                                 |
| Entrar                                                            | Créditos                                                  |
| Esqueci a Senha                                                   | © 1999 - 2012 - Departamento de Informática da Codage/USP |
| Primeiro Acesso                                                   |                                                           |

#### ← → C Attps://uspdigital.usp.br/ccad/webLogin.jsp

# 6º - Você terá acesso a uma página similar a esta:

| https://uspdigital.usp.br/ccad/movcarreradocenteCASListar?codmnu=2848 |                                                                               |            |                                 |                                                                                                    |    |                                                         | ង                                                      |
|-----------------------------------------------------------------------|-------------------------------------------------------------------------------|------------|---------------------------------|----------------------------------------------------------------------------------------------------|----|---------------------------------------------------------|--------------------------------------------------------|
| SP                                                                    | U                                                                             | nive       | rsidade de São Paulo            |                                                                                                    | 30 | 195866 - Osvaldo Martins Yariwake   Comissão de Avaliaç | ão Setorial   <b>Alterar Senha   Alterar Email</b>   S |
|                                                                       | Carreira                                                                      | Docente    | CAS - Listar                    |                                                                                                    |    |                                                         |                                                        |
| e Acesso para<br>Externo USP                                          | o para<br>USP <b>Comissão:</b> Ciências da Saúde - Enfermagem e Saúde Pública |            |                                 |                                                                                                    |    | Visualizar critério                                     |                                                        |
| ıl                                                                    | Ø                                                                             | •          |                                 | UNITARY AND A DESCRIPTION OF A DESCRIPTION OF A DESCRIPTI |    |                                                         |                                                        |
| C                                                                     | lique aqui                                                                    | i para vis | ualizar o memorial do Candidato |                                                                                                    |    | Clique aqui para vizualisar critérios de<br>avalição    | <b></b>                                                |